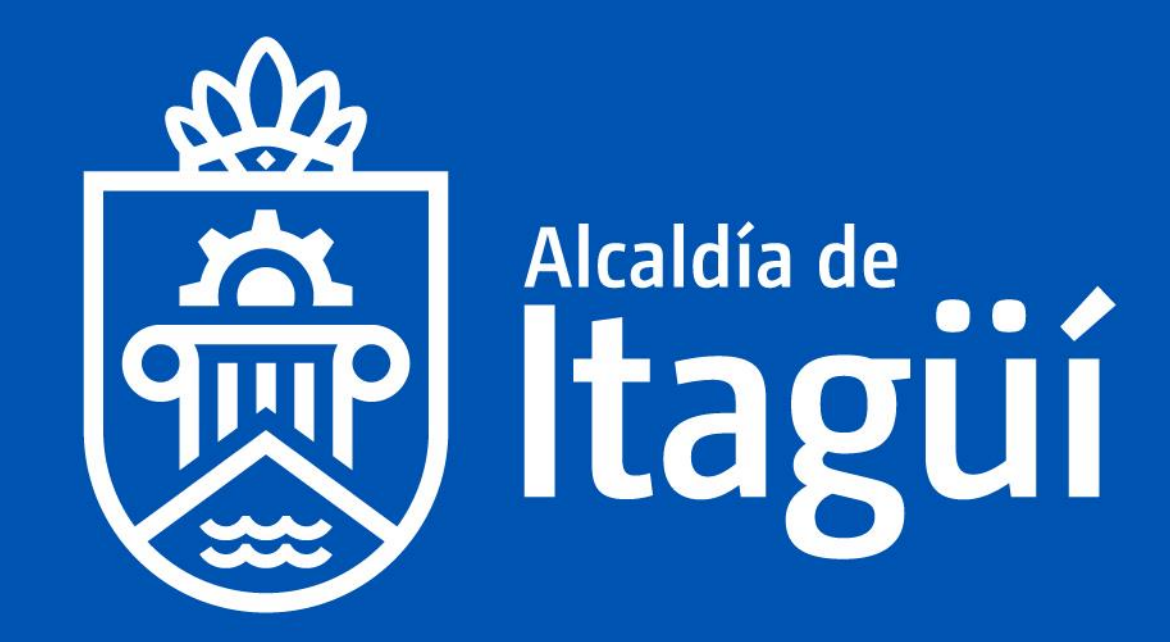

GUÍA DE GESTIÓN CONTRACTUAL (SECOP II)

PARTE 2

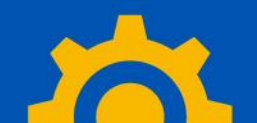

## Temáticas

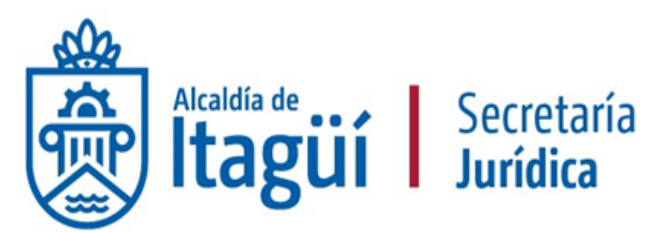

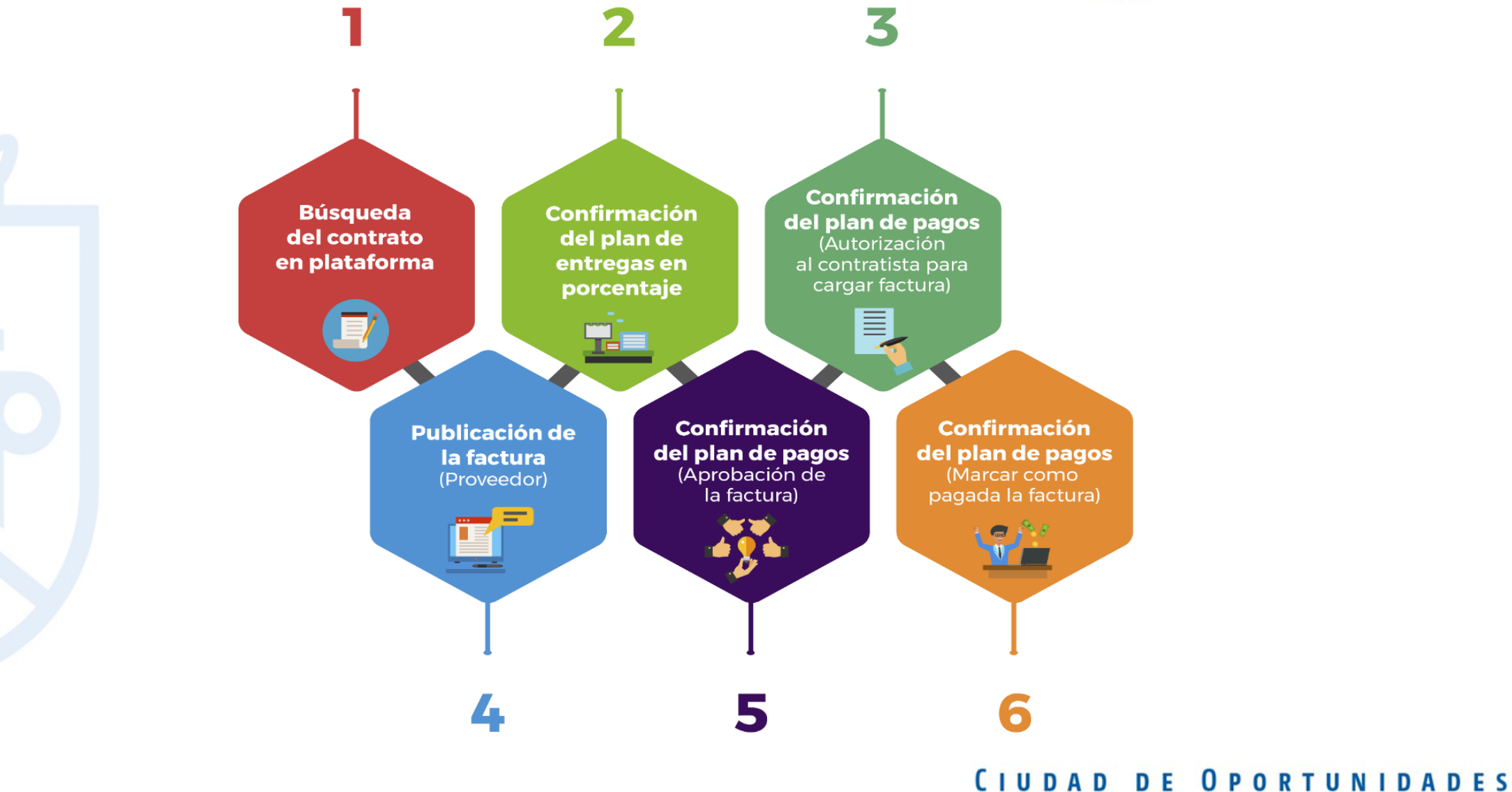

## Búsqueda del contrato.

Colombia Con Procesos

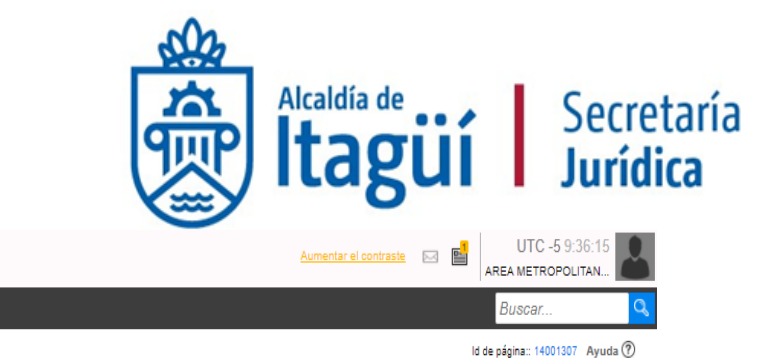

| Colombia Compr                                                             | inciente.                                                              |                               |                                          |                                                                                   |                                                                   |                                  |     |                              |                                                                                           |                              |                                                    |                                                      | AREA METROPOLITAN                                                          |                   |
|----------------------------------------------------------------------------|------------------------------------------------------------------------|-------------------------------|------------------------------------------|-----------------------------------------------------------------------------------|-------------------------------------------------------------------|----------------------------------|-----|------------------------------|-------------------------------------------------------------------------------------------|------------------------------|----------------------------------------------------|------------------------------------------------------|----------------------------------------------------------------------------|-------------------|
| Procesos 🤻                                                                 | Contratos                                                              | Proveedores 🔻 Me              | nú 🔻 🛛 Ir a                              | -                                                                                 |                                                                   |                                  |     |                              |                                                                                           |                              |                                                    |                                                      | Buscar                                                                     | Q,                |
| Escritorio                                                                 | '                                                                      |                               |                                          |                                                                                   |                                                                   |                                  |     |                              |                                                                                           |                              |                                                    |                                                      | Id de página:: 14001307 Ayuda                                              | 1                 |
| PROCESOS<br>1  1497<br>2  1967<br>3  1981<br>4  1966<br>5  1965<br>6  1775 | : RECI :S<br>:11 a.m<br>02 Ago<br>02 Ago<br>02 Ago<br>02 Ago<br>02 Ago | <b>O</b><br>Tareas pendientes |                                          | Procesos en edición                                                               | Ë                                                                 | <b>O</b><br>Publicados           | Ë   | <b>O</b><br>Procesos activos | Ë                                                                                         | <b>O</b><br>En aprobación    | Ę                                                  | <b>O</b><br>Mensajes                                 | Última Actualización 157                                                   | , <sub>12</sub> O |
| Ver más                                                                    |                                                                        | Agenda                        |                                          |                                                                                   |                                                                   |                                  |     | Mensajes                     |                                                                                           |                              |                                                    | Todos                                                |                                                                            | •                 |
| 00                                                                         | Haga clic<br>para acceder<br>a la ayuda                                | Sin eventos progra            | mados                                    |                                                                                   |                                                                   |                                  | Más | LA PREVISOR                  | RA S.A. COMPAÑÍA DE SEG<br>ONES PROYECTO DE PLIE                                          | BUROS                        | 3 días de tiempo transo                            | currido (30/07/2021 5:22                             | 37 PM(UTC-05:00) Bogotá, Lima, Quit                                        | 0)                |
| 52                                                                         |                                                                        | Sugerencia                    | s SECOP                                  |                                                                                   |                                                                   |                                  |     | Aseguradora :<br>OBSERVACIO  | Solidaria de Colombia Entida<br>ONES AL PROYECTO DE PI<br>IRIA SEGUROS S.A                | ad Cooperativa               | 3 días de tiempo transo<br>3 días de tiempo transo | currido (30/07/2021 5:09<br>currido (30/07/2021 4:30 | 45 PM(UTC-05:00) Bogotá, Lima, Quit<br>58 PM(UTC-05:00) Bogotá, Lima, Quit | o)<br>to)         |
|                                                                            |                                                                        | SE<br>a pa<br>está            | COP II habilita la<br>rtir de Diciembre  | funcionalidad de valida<br>2020, si usted proveed<br>ar electrónicamente, po      | ción de Factura Elect<br>or Persona Natural o                     | trónica<br>Jurídica<br>su tipo v |     | OBSERVACIO                   | ONES ADICIONALES AXA C<br>UROS COLOMBIA S.A.<br>ONES PROYECTO DE PLIE<br>TRIA SEGUROS S.A | OLPATRIA<br>GO CHUBB ENVIO 2 | 3 días de tiempo transo<br>3 días de tiempo transo | currido (30/07/2021 4:20<br>currido (30/07/2021 4:07 | 46 PM(UTC-05:00) Bogotá, Lima, Quit<br>05 PM(UTC-05:00) Bogotá, Lima, Quit | io)<br>to)        |
|                                                                            |                                                                        | numero                        | de identificación<br>Los us              | (NIT-Cédula) registrado<br>correctos.<br>uarios donde el tipo de                  | identificación                                                    | COP II estén                     |     | OBSERVACIO                   | ONES LICITACIÓN PUBLIC/                                                                   | A N°. 002 DE 2021 / AXA C    | OLPATRIA SEGIROS S.A.                              |                                                      | Más información .                                                          |                   |
|                                                                            |                                                                        |                               | sea NIT reg<br>Para esto<br>Entidad Esta | istrarlo sin incluir el díg<br>ingrese a la opción de<br>atal - Proveedor y actua | jito de verificación.<br>configuración de<br>lice la información. |                                  |     | Procesos                     |                                                                                           |                              |                                                    | Mis procesos                                         | Más                                                                        | •                 |
|                                                                            |                                                                        |                               |                                          |                                                                                   |                                                                   |                                  |     |                              |                                                                                           |                              |                                                    |                                                      |                                                                            |                   |

Convocamos a todos los proveedores que estén en capacidad de suministrar los bienes y servicios para atender la emergencia causada por el COVID-19. Inscribete en la TVEC y encuentra oportunidades negociales con las Entidades Estatales Conoce el formulario para ser parte del grupo de proveedores.

## Búsqueda del contrato.

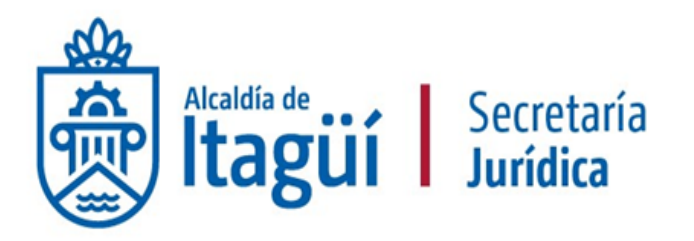

Ingrese en el campo de búsqueda el número de contrato marco, luego de clic en el botón Buscar.

En caso de que la plataforma no encuentre resultados deberá acceder al contrato a través del proceso de contratación, siguiendo los pasos de la Guía para la Búsqueda de un Proceso en Plataforma.

| Colombia Compra Eficiente |                                                                   |                                                |                         |                          |                         | Aumentar ei contraste                                                                     | UTC                 | 5 9:44:45<br>POLITAN |
|---------------------------|-------------------------------------------------------------------|------------------------------------------------|-------------------------|--------------------------|-------------------------|-------------------------------------------------------------------------------------------|---------------------|----------------------|
| Procesos 🔻 Contratos      | Proveedores 🔻 Menú 🔻 Ir a                                         | •                                              |                         |                          |                         |                                                                                           | Buscar              | Q                    |
| Escritorio> Menú> Adminis | tración de contratos                                              |                                                |                         |                          |                         |                                                                                           | ld de página:: 2300 | 0858 Ayuda 🕐         |
| Volver Últimas modificad  | iones Todos Seleccione 🔻                                          |                                                |                         |                          |                         |                                                                                           |                     |                      |
| Buscar contrato           | Buscar ( <u>Búsqueda avanzada)</u>                                |                                                |                         |                          |                         |                                                                                           |                     |                      |
| Número del Contrato       | Proveedor                                                         | Unidad de contratación                         | Proceso de Contratación | Valor total de la oferta | Tipo de contrato        | Fecha del estado                                                                          | Estado              |                      |
| CONTRATO 751 DE 2021      | POLITICA Y MEDIOS INVESTIGACIONES<br>SAS                          | SECRETARÍA GENERAL                             | 1908                    | 6.288.600 COP            | Proceso de Contratación | 19 días de tiempo transcurrido (15/07/2021<br>9:32:01 AM(UTC-05:00) Bogotá, Lima, Quito)  | En ejecución        | Detalle              |
| CI 786 DE 2021            | RED COLOMBIANA DE INSTITUCIONES<br>DE EDUCACIÓN SUPERIOR - EDURED | SUBDIRECCIÓN DE PLANEACIÓN<br>INTEGRAL         | 1509                    | 5.360.763.333 COP        | Proceso de Contratación | 18 horas de tiempo transcurrido (2/08/2021<br>3:20:34 PM(UTC-05:00) Bogotá, Lima, Quito)  | En aprobación       | Detalle              |
| CD 729 DE 2021            | KARLA LUCIA HIDALGO ESTRADA                                       | SUBDIRECCIÓN DE<br>SEGURIDAD,CONVIVENCIA Y PAZ | 1862                    | 39.830.000 COP           | Proceso de Contratación | 28 días de tiempo transcurrido (6/07/2021<br>7:10:32 AM(UTC-05:00) Bogotá, Lima, Quito)   | En ejecución        | Detalle              |
| CD 789 DE 2021            | SANDRA VICTORIA RAMIREZ GONZALEZ                                  | SUBDIRECCIÓN DE PLANEACIÓN<br>INTEGRAL         | 1957                    | 23.050.000 COP           | Proceso de Contratación | 22 horas de tiempo transcurrido (2/08/2021<br>11:24:25 AM(UTC-05:00) Bogolá, Lima, Quito) | Firmado             | Detalle              |
| CD662 DE 2021             | Laura Escobar Acosta                                              | SUBDIRECCIÓN AMBIENTAL                         | 1840                    | 51.040.000 COP           | Proceso de Contratación | 14/05/2021 2:44:12 PM ((UTC-05:00) Bogolá,<br>Lima, Quito)                                | Cancelados          | Detalle              |
| Ver más                   |                                                                   |                                                |                         |                          |                         |                                                                                           | Cambiar el estilo d | <u>Je paginación</u> |

## Ingreso al contrato.

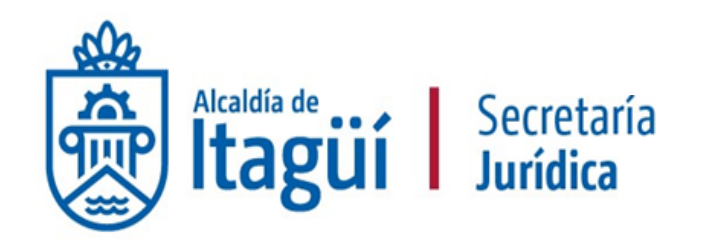

| Colombia Compra Eficiente                                          |                                                               |                        |                                                                                                    |                          |                                                   | Aumentar el contraste 🛛 🔛                                  | UTC -5 9:57:07               |
|--------------------------------------------------------------------|---------------------------------------------------------------|------------------------|----------------------------------------------------------------------------------------------------|--------------------------|---------------------------------------------------|------------------------------------------------------------|------------------------------|
| Procesos 🔻 Contratos                                               | Proveedores 🔻 Menú 🔻 Ir a                                     | •                      |                                                                                                    |                          |                                                   |                                                            | Buscar 🔍                     |
| Escritorio -> Menú -> Adminis                                      | tración de contratos                                          |                        |                                                                                                    |                          |                                                   | ld                                                         | de página:: 23000858 Ayuda 🕐 |
| Volver Últimas modifica                                            | ciones Todos Seleccione -                                     |                        |                                                                                                    |                          |                                                   |                                                            |                              |
| Buscar contrato                                                    |                                                               |                        |                                                                                                    |                          |                                                   |                                                            |                              |
|                                                                    | Buscar (Búsqueda avanzada)                                    |                        |                                                                                                    |                          |                                                   |                                                            |                              |
| Buscar resultados (Buscar result<br>Borrar búsqueda Guardar búsque | tados por <i>Filtrando en</i> :Últimas modificaciones)<br>eda |                        | Derver de Derberte Ma                                                                                                    |                          | <b>-</b>                                          |                                                            |                              |
| Número del Contrato                                                | Proveedor                                                     | Unidad de contratación | Proceso de Contratación                                                                                                    | Valor total de la oferta | Tipo de contrato                                  | Fecha del estado                                           | Estado                       |
| CD 617 DE 2021                                                     | VERONICA MONSALVE AGUILAR                                     | SECRETARIA GENERAL     | 1830                                                                                                    | 45.330.334 COP           | Proceso de Contratación                           | 28/04/2021 5:56:13 PM ((UTC-05:00) Bogotá,<br>Lima, Quito) | En Detalle<br>ejecución      |
| OPCIONES                                                           |                                                               |                        | VER<br>Últimas modificaciones<br>Todos<br>En edición<br>En aprobación<br>Pendiente de aprobación<br>Firmado<br>En revisión del Proveedor<br>Cerrados<br>Cancelados<br>Suspendidos |                          | HERRAMIENTA S<br>Herramientas no está disponible. |                                                            |                              |

|                                                                                                    |                                     |                                      |                                                                                                    |                                                                                                    |                                                                                                    |                                                                                                    |                                    |                                                                                                    | güí Secro                                                                                                    |
|----------------------------------------------------------------------------------------------------|-------------------------------------|--------------------------------------|----------------------------------------------------------------------------------------------------|----------------------------------------------------------------------------------------------------|----------------------------------------------------------------------------------------------------|----------------------------------------------------------------------------------------------------|------------------------------------|----------------------------------------------------------------------------------------------------|----------------------------------------------------------------------------------------------------|
| nbia Compra Eficiente                                                                                                    |                                     |                                      |                                                                                                    |                                                                                                    |                                                                                                    |                                                                                                    |                                    | Aumentar el contraste                                                                                                    | UTC -5 10:07:42                                                                                                    |
| esos 🔻 Contratos                                                                                                    | Proveedores 🔻                       | Menú 🔻                               | lr a 🔹                                                                                                    | •                                                                                                    |                                                                                                    |                                                                                                    |                                    |                                                                                                    | Buscar                                                                                                    |
| vrio → Menú → Administración d                                                                                                    |                                     | contrato                             |                                                                                                    |                                                                                                    |                                                                                                    |                                                                                                    |                                    |                                                                                                    | ld de página:: 23000038 Ayuda 🕐                                                                                                    |
| ÁREA DE APROBACIÓN                                                                                                    |                                     |                                      |                                                                                                    |                                                                                                    |                                                                                                    |                                                                                                    |                                    |                                                                                                    |                                                                                                    |
|                                                                                                    |                                     |                                      |                                                                                                    |                                                                                                    |                                                                                                    |                                                                                                    |                                    |                                                                                                    |                                                                                                    |
| ios de aprobación 1                                                                                                    |                                     |                                      |                                                                                                    |                                                                                                    | La fase del proceso fue aproba                                                                                                    | ada.                                                                                                    |                                    |                                                                                                    |                                                                                                    |
|                                                                                                    |                                     |                                      |                                                                                                    |                                                                                                    |                                                                                                    |                                                                                                    |                                    |                                                                                                    |                                                                                                    |
| MOSTRAR DETALLES                                                                                                    |                                     |                                      |                                                                                                    |                                                                                                    |                                                                                                    |                                                                                                    |                                    |                                                                                                    |                                                                                                    |
|                                                                                                    |                                     |                                      |                                                                                                    |                                                                                                    |                                                                                                    |                                                                                                    |                                    |                                                                                                    |                                                                                                    |
| jos de aprobación 2                                                                                                    |                                     |                                      |                                                                                                    |                                                                                                    |                                                                                                    |                                                                                                    |                                    |                                                                                                    |                                                                                                    |
| jos de aprobación 2                                                                                                    |                                     |                                      |                                                                                                    |                                                                                                    |                                                                                                    |                                                                                                    |                                    |                                                                                                    |                                                                                                    |
| jos de aprobación 2                                                                                                    |                                     |                                      |                                                                                                    |                                                                                                    |                                                                                                    |                                                                                                    |                                    |                                                                                                    |                                                                                                    |
| jos de aprobación 2 MOSTRAR DETALLES                                                                                                    |                                     |                                      |                                                                                                    |                                                                                                    |                                                                                                    |                                                                                                    |                                    |                                                                                                    |                                                                                                    |
| ios de aprobación 2 MOSTRAR DETALLES Información general                                                                                                    | Volver                              |                                      |                                                                                                    |                                                                                                    |                                                                                                    |                                                                                                    |                                    | Fv                                                                                                    | aluar proveedor Modificar < >                                                                                                    |
| jos de aprobación 2<br>MOSTRAR DETALLES<br>Información general<br>Condiciones                                                                                                    | • Volver                            |                                      |                                                                                                    |                                                                                                    |                                                                                                    |                                                                                                    |                                    | Ev                                                                                                    | aluar proveedor Modificar < >                                                                                                    |
| jos de aprobación 2<br>MOSTRAR DETALLES<br>Información general<br>Condiciones<br>Rienes y servicins                                                                                                    | € Volver<br>Ejecución c             | del Contrato                         |                                                                                                    |                                                                                                    |                                                                                                    |                                                                                                    |                                    | Ev                                                                                                    | aluar proveedor Modificar < >                                                                                                    |
| Información general<br>Condiciones<br>Bienes y servicios                                                                                                    | Volver     Ejecución c     Porcenta | del Contrato<br>je O Recepción de a  | artículos                                                                                                    |                                                                                                    |                                                                                                    |                                                                                                    |                                    | Ev.<br>Crear Plan Can                                                                                                    | aluar proveedor Modificar < >                                                                                                    |
| Información general<br>Condiciones<br>Bienes y servicios<br>Documentos del Proveedor                                                                                                    | Volver  Ejecución c Porcenta        | del Contrato<br>ije O Recepción de r | artículos                                                                                                    | Fecha prevista de entrega                                                                                                    | % ejecución prevista                                                                                                    | Fecha real de entrega                                                                                                    | % ejecución real                   | Eva<br>Crear Plan Can<br>Estado                                                                                                    | aluar proveedor Modificar < >                                                                                                    |
| os de aprobación 2<br>MOSTRAR DETALLES<br>Información general<br>Condiciones<br>Bienes y servicios<br>Documentos del Proveedor<br>Documentos del contrato<br>Información presunuestal                                                                                                    | Volver Ejecución c Porcenta         | del Contrato<br>je O Recepción de a  | artículos<br>Referencia<br>Entrega 1                                                                               | Fecha prevista de entrega<br>10/06/2021 11:59 PM (UTC - 5 horas)                                                                                                    | % ejecución prevista<br>17,74                                                                                                    | Fecha real de entrega<br>10/06/2021 12:00 PM (UTC - 5 horas)                                                                                                    | % ejecución real<br>17,74          | Eva<br>Crear Plan Can<br>Estado<br>Confirmado                                                                                                    | aluar proveedor Modificar < ><br>Incelar Plan Recepción no Planeada                                                                                                    |
| os de aprobación 2<br>MOSTRAR DETALLES<br>Información general<br>Condiciones<br>Bienes y servicios<br>Documentos del Proveedor<br>Documentos del contrato<br>Información presupuestal<br>Ejecución del Contrato                                                                              | Volver     Ejecución c     Porcenta | del Contrato<br>ije O Recepción de a | artículos<br>Referencia<br>Entrega 1<br>Entrega 2                                                                  | Fecha prevista de entrega           10/06/2021 11:59 PM (UTC - 5 horas)           23/07/2021 12:00 PM (UTC - 5 horas)                                                                                                    | % ejecución prevista<br>17,74<br>29,84                                                                                               | Fecha real de entrega<br>10/06/2021 12:00 PM (UTC -5 horas)<br>10/07/2021 12:00 PM (UTC -5 horas)                                                                                                    | % ejecución real<br>17,74<br>29,84 | Ev<br>Crear Plan Can<br>Estado<br>Confirmado<br>Confirmado                                                                                        | aluar proveedor Modificar < ><br>Icelar Plan Recepción no Planeada                                                                                                    |
| os de aprobación 2<br>MOSTRAR DETALLES<br>Información general<br>Condiciones<br>Bienes y servicios<br>Documentos del Proveedor<br>Documentos del contrato<br>Información presupuestal<br>Ejecución del Contrato                                                                              | Volver Ejecución c Porcenta         | del Contrato<br>je O Recepción de a  | artículos<br>Referencia<br>Entrega 1<br>Entrega 2<br>Entrega 3                                                     | Fecha prevista de entrega           10/06/2021 11:59 PM (UTC -5 horas)           23/07/2021 12:00 PM (UTC -5 horas)           10/08/2021 12:00 PM (UTC -5 horas)                                                                                                    | % ejecución prevista<br>17,74<br>29,84<br>42,34                                                                                      | Fecha real de entrega<br>10/06/2021 12:00 PM (UTC -5 horas)<br>10/07/2021 12:00 PM (UTC -5 horas)                                                                                                    | % ejecución real<br>17,74<br>29,84 | Eva<br>Crear Plan Can<br>Estado<br>Confirmado<br>Pendiente                                                                                        | aluar proveedor Modificar < ><br>celar Plan Recepción no Planeada<br>Ver<br>Ver<br>Ver<br>Ver                                                                                                    |
| Información general<br>Condiciones<br>Bienes y servicios<br>Documentos del Proveedor<br>Documentos del contrato<br>Información presupuestal<br>Ejecución del Contrato                                                                                                    | Volver Ejecución c Porcenta         | del Contrato<br>ije O Recepción de r | artículos<br>Referencia<br>Entrega 1<br>Entrega 2<br>Entrega 3<br>Entrega 4                                        | Fecha prevista de entrega           10/06/2021 11:59 PM (UTC -5 horas)           23/07/2021 12:00 PM (UTC -5 horas)           10/08/2021 12:00 PM (UTC -5 horas)           10/08/2021 12:00 PM (UTC -5 horas)           10/09/2021 12:00 PM (UTC -5 horas)                                                                                                    | % ejecución prevista<br>17,74<br>29,84<br>42,34<br>54,84                                                                             | Fecha real de entrega           10/06/2021 12:00 PM (UTC -5 horas)           10/07/2021 12:00 PM (UTC -5 horas)           -           -           -                                                                                                    | % ejecución real<br>17,74<br>29,84 | Eva<br>Crear Plan Can<br>Estado<br>Confirmado<br>Confirmado<br>Pendiente<br>Pendiente                                                             | aluar proveedor Modificar < ><br>Incelar Plan Recepción no Planeada<br>Ver<br>Ver<br>Ver<br>Ver<br>Ver Confirmar                                                                                  |
| os de aprobación 2<br>MOSTRAR DETALLES<br>Información general<br>Condiciones<br>Bienes y servicios<br>Documentos del Proveedor<br>Documentos del contrato<br>Información presupuestal<br>Ejecución del Contrato<br>Modulaciones del Contrato<br>Incumplimientos                              | Volver Ejecución c Porcenta         | del Contrato<br>uje O Recepción de a | artículos<br>Referencia<br>Entrega 1<br>Entrega 2<br>Entrega 3<br>Entrega 4<br>Entrega 5                           | Fecha prevista de entrega           10/06/2021 11:59 PM (UTC - 5 horas)           23/07/2021 12:00 PM (UTC - 5 horas)           10/08/2021 12:00 PM (UTC - 5 horas)           10/08/2021 12:00 PM (UTC - 5 horas)           10/09/2021 12:00 PM (UTC - 5 horas)           10/09/2021 12:00 PM (UTC - 5 horas)           10/10/2021 12:00 PM (UTC - 5 horas)                                                                                                    | % ejecución prevista           17,74           29,84           42,34           54,84           66,94                                 | Fecha real de entrega           10/06/2021 12:00 PM (UTC -5 horns)           10/07/2021 12:00 PM (UTC -5 horns)           -           -           -           -                                                                                                    | % ejecución real<br>17,74<br>29,84 | Eva<br>Crear Plan Can<br>Estado<br>Confirmado<br>Confirmado<br>Pendiente<br>Pendiente<br>Pendiente                                                | aluar proveedor Modificar < ><br>celar Plan Recepción no Planeada<br>Ver<br>Ver<br>Ver<br>Ver Confirmar<br>Ver Confirmar                                                                          |
| Información general<br>Condiciones<br>Bienes y servicios<br>Documentos del Proveedor<br>Documentos del Proveedor<br>Documentos del contrato<br>Información presupuestat<br>Ejecución del Contrato<br>Información general                                                                     | Volver Ejecución c Porcenta         | del Contrato<br>je ORecepción de a   | artículos<br>Referencia<br>Entrega 1<br>Entrega 2<br>Entrega 3<br>Entrega 4<br>Entrega 4<br>Entrega 5<br>Entrega 6 | Fecha prevista de entrega           10/06/2021 11:59 PM (UTC -5 horas)           23/07/2021 12:00 PM (UTC -5 horas)           10/08/2021 12:00 PM (UTC -5 horas)           10/09/2021 12:00 PM (UTC -5 horas)           10/10/2021 12:00 PM (UTC -5 horas)           10/10/2021 12:00 PM (UTC -5 horas)           10/11/2021 12:00 PM (UTC -5 horas)           10/11/2021 12:00 PM (UTC -5 horas)                                                                                           | % ejecución prevista           17,74           29,84           42,34           54,84           66,94           79,44                 | Fecha real de entrega           10/06/2021 12:00 PM (UTC -5 horas)           10/07/2021 12:00 PM (UTC -5 horas)           -           -           -           -           -           -           -           -           -           -           -           -           -           -           - | % ejecución real<br>17,74<br>29,84 | Eva<br>Crear Plan Can<br>Estado<br>Confirmado<br>Confirmado<br>Pendiente<br>Pendiente<br>Pendiente<br>Pendiente                                   | aluar proveedor Modificar < ><br>Icelar Plan Recepción no Planeada<br>Ver<br>Ver<br>Ver<br>Ver Confirmar<br>Ver Confirmar<br>Ver Confirmar                                                        |
| As de aprobación 2<br>MOSTRAR DETALLES<br>Información general<br>Condiciones<br>Bienes y servicios<br>Documentos del Proveedor<br>Documentos del Proveedor<br>Documentos del contrato<br>Información presupuestal<br>Ejecución del Contrato<br>Moderaciones del Contrato<br>Incum plimientos | Volver Ejecución c Porcenta         | del Contrato                         | artículos<br>Referencia<br>Entrega 1<br>Entrega 2<br>Entrega 3<br>Entrega 4<br>Entrega 5<br>Entrega 6<br>Entrega 7 | Fecha prevista de entrega           10/06/2021 11:59 PM (UTC -5 horas)           23/07/2021 12:00 PM (UTC -5 horas)           10/08/2021 12:00 PM (UTC -5 horas)           10/09/2021 12:00 PM (UTC -5 horas)           10/10/2021 12:00 PM (UTC -5 horas)           10/11/2021 12:00 PM (UTC -5 horas)           10/11/2021 12:00 PM (UTC -5 horas)           10/11/2021 12:00 PM (UTC -5 horas)           10/11/2021 12:00 PM (UTC -5 horas)           10/11/2021 12:00 PM (UTC -5 horas) | % ejecución prevista           17,74           29,84           42,34           54,84           66,94           79,44           91,53 | Fecha real de entrega           10/06/2021 12:00 PM (UTC -5 horas)           10/07/2021 12:00 PM (UTC -5 horas)           -           -           -           -           -           -           -           -           -           -           -           -           -           -             | % ejecución real<br>17,74<br>29,84 | Eva<br>Crear Plan Can<br>Estado Canfirmado<br>Confirmado Confirmado<br>Pendiente<br>Pendiente<br>Pendiente<br>Pendiente<br>Pendiente<br>Pendiente | aluar proveedor Modificar < > aluar proveedor Modificar < > aluar proveedor Ver < > Ver Ver Ver Ver Confirmar Ver Confirmar Ver Confirmar Ver Confirmar Ver Confirmar Ver Confirmar Ver Confirmar |

#### Formulario

donde realizarála confirmación de entregas y pagos.

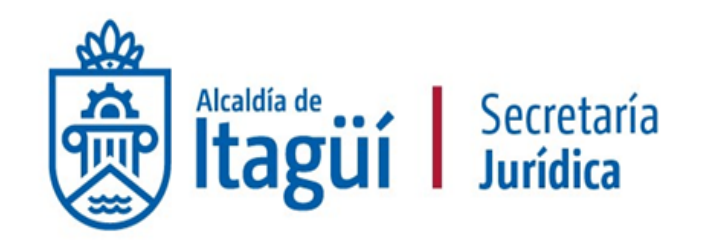

# **Confirmación del plan** de entregas en porcentaje

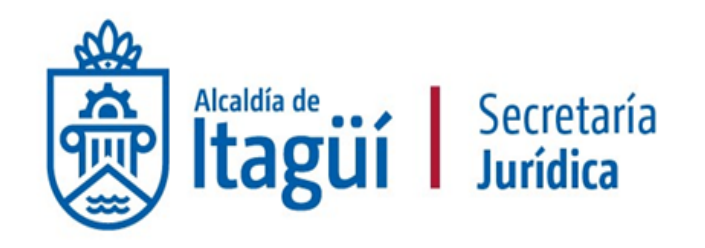

#### Ejecución del Contrato

#### Porcentaje Recepción de artículos

Crear Plan Cancelar Plan Recepción no Planeada

|   | Referencia | Fecha prevista de entrega          | % ejecución prevista | Fecha real de entrega              | % ejecución real | Estado     |                          |
|---|------------|------------------------------------|----------------------|------------------------------------|------------------|------------|--------------------------|
| • | Entrega 1  | 10/06/2021 11:59 PM (UTC -5 horas) | 17,74                | 10/06/2021 12:00 PM (UTC -5 horas) | 17,74            | Confirmado | Ver                      |
| • | Entrega 2  | 23/07/2021 12:00 PM (UTC -5 horas) | 29,84                | 10/07/2021 12:00 PM (UTC -5 horas) | 29,84            | Confirmado | Ver                      |
| • | Entrega 3  | 10/08/2021 12:00 PM (UTC -5 horas) | 42,34                |                                    |                  | Pendiente  | Ver Confirmar            |
| • | Entrega 4  | 10/09/2021 12:00 PM (UTC -5 horas) | 54,84                |                                    |                  | Pendiente  | Ver Certain              |
| • | Entrega 5  | 10/10/2021 12:00 PM (UTG -5 horas) | 66,94                | •                                  |                  | Pendiente  | Ver Co <mark>a</mark> ar |
| • | Entrega 6  | 10/11/2021 12:00 PM (UTC -5 horas) | 79,44                |                                    |                  | Pendiente  | Ver Confirmar            |
| • | Entrega 7  | 10/12/2021 12:00 PM (UTC -5 horas) | 91,53                | •                                  |                  | Pendiente  | Ver Confirmar            |
| • | Entrega 8  | 31/12/2021 12:00 PM (UTC -5 horas) | 100,00               | •                                  |                  | Pendiente  | Ver Confirmar            |

**Confirmación** del plan de entregas.

### Confirmación

del plan de entregas.

| Tipo de plan                | por porcentaje de ejecución                                                      |  |
|-----------------------------|----------------------------------------------------------------------------------|--|
| Referencia del plan         | Entrega 1                                                                        |  |
| Estado del plan             | Pendiente                                                                        |  |
| Fecha de ejecución prevista | 12 días para terminar (15/02/2018 12:00:00 PM(UTC-05:00)<br>Bogotá, Lima, Quito) |  |
| Fecha de ejecución real     | 08/02/2018 00:00                                                                 |  |
| % ejecución prevista        | 20,00                                                                            |  |
| % ejecución real            | 20,00                                                                            |  |
| Observaciones de entrega    |                                                                                  |  |

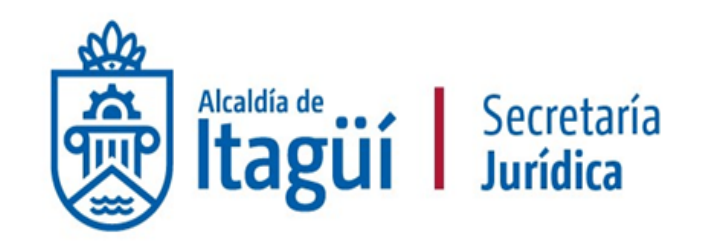

Diligencie los campos Fecha de ejecución real, el cual corresponde al día en que el contratista entregó el producto o servicio y % Ejecución real, el cual cuantifica la cantidad recibida. Registre fechas y cantidades reales, tenga en cuenta que la planificación para algunos tipos de contratoes aproximada.

Nota: una vez confirmada la entrega no tendrá la posibilidad de modificar ninguno de los datos confirmados.

### Entrega 1

confirmada.

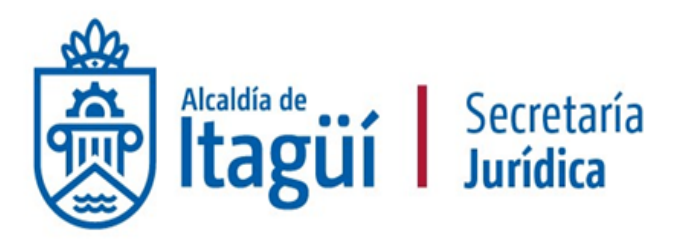

Una vez se encuentre confirmada la entrega podrá visualizar tanto la información de lo planificado como la información de lo ocurrido. Adicionalmente **el Estado de la entrega cambia de Pendiente a Confirmado.** 

| 1 Información general         | • Volver  |                   |              |                                    |                      |                                    |                  |              | Evaluar proveedor Modificar < >    |
|-------------------------------|-----------|-------------------|--------------|------------------------------------|----------------------|------------------------------------|------------------|--------------|------------------------------------|
| 2 Condiciones                 | Ejecución | del Contrato      |              |                                    |                      |                                    |                  |              |                                    |
| 3 Bienes y servicios          | Porcenta  | aje 🔿 Recepción d | de artículos |                                    |                      |                                    |                  |              |                                    |
| 4 Documentos del Proveedor    |           |                   |              |                                    |                      |                                    |                  | Crear Plan ( | ancelar Plan Recepción no Planeada |
| 5 Documentos del contrato     |           |                   | Referencia   | Fecha prevista de entrega          | % ejecución prevista | Fecha real de entrega              | % ejecución real | Estado       |                                    |
| 6 Información presupuestal    | •         |                   | Entrega 1    | 10/06/2021 11:59 PM (UTC -5 horas) | 17,74                | 10/06/2021 12:00 PM (UTC -5 horas) | 17,74            | Confirmado   | Ver                                |
| 7 Ejecución del Contrato      | •         |                   | Entrega 2    | 23/07/2021 12:00 PM (UTC -5 horas) | 29,84                | 10/07/2021 12:00 PM (UTC -5 horas) | 29,84            | Confirmado   | Ver                                |
| 8 Modificaciones del Contrato | •         |                   | Entrega 3    | 10/08/2021 12:00 PM (UTC -5 horas) | 42,34                |                                    |                  | Pendiente    | Ver Confirmar                      |
|                               | •         |                   | Entrega 4    | 10/09/2021 12:00 PM (UTC -5 horas) | 54,84                |                                    |                  | Pendiente    | Ver Confirmar                      |
| 9 incumplimientos             | •         |                   | Entrega 5    | 10/10/2021 12:00 PM (UTC -5 horas) | 66,94                |                                    |                  | Pendiente    | Ver Confirmar                      |
|                               | •         |                   | Entrega 6    | 10/11/2021 12:00 PM (UTC -5 horas) | 79,44                |                                    |                  | Pendiente    | Ver Confirmar                      |
|                               | •         |                   | Entrega 7    | 10/12/2021 12:00 PM (UTC -5 horas) | 91,53                |                                    |                  | Pendiente    | Ver Confirmar                      |
|                               |           |                   | Entrega 8    | 31/12/2021 12:00 PM (UTC -5 horas) | 100,00               |                                    |                  | Pendiente    | Ver Confirmar                      |

#### **Cambios en el balance**

De pagos y de entregas .

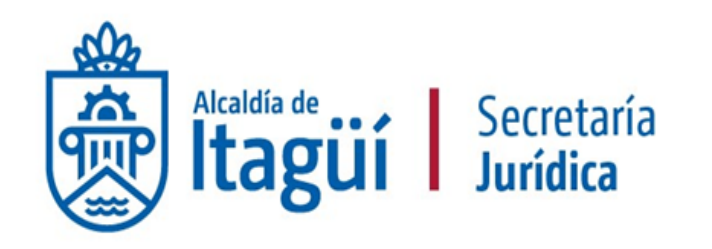

Balance de pagos y Balance de entregas

|                                    |                   | % del valor del contrato | % del valor amortizado |
|------------------------------------|-------------------|--------------------------|------------------------|
| Valor total contrato:              | 30.999.976,00 COP | -                        | -                      |
| Valor anticipo:                    | 0,00 COP          | 0%                       | -                      |
| Valor de las entregas              | 6.199.995,20 COP  | 20%                      | -                      |
| Valor facturado:                   | 0,00 COP          | 0%                       | -                      |
| Valor facturado pendiente de pago: | 0,00 COP          | 0%                       | -                      |
| Valor pagado:                      | 0,00 COP          | 0%                       | -                      |
| Valor amortizado del anticipo:     | 0,00 COP          | 0%                       | 0%                     |
| Valor pendiente de amortizar:      | 0,00 COP          | 0%                       | 0%                     |
| Valor pendiente de ejecución:      | 30.999.976,00 COP | 100%                     | -                      |
| Valor pendiente de entrega:        | 24.799.980,80 COP | 80%                      | -                      |

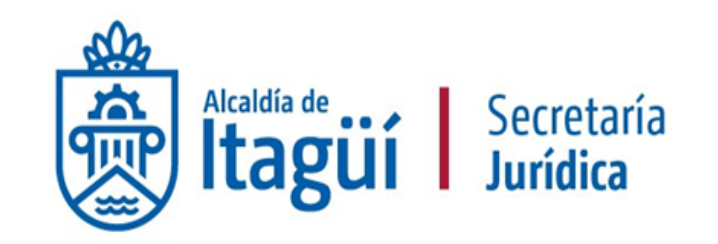

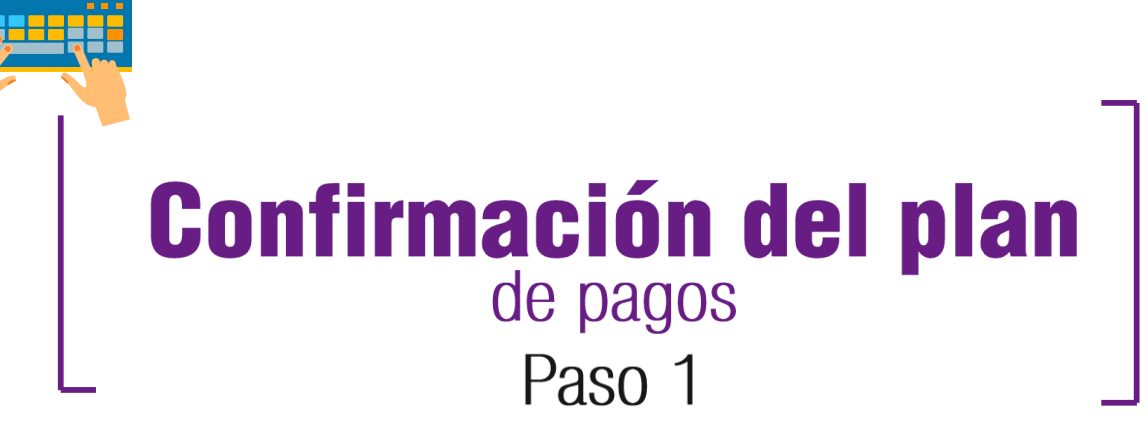

#### **Autorización** al contratista para pagar factura.

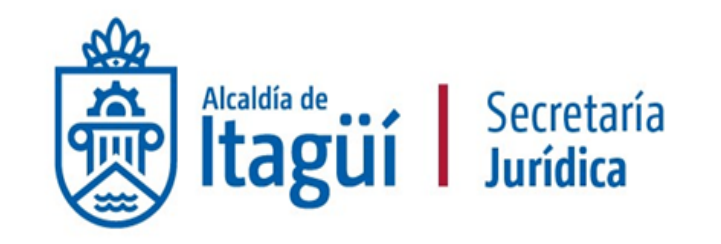

| Plan de Pa | gos                    |                  |                    |                          |                           |               |                                 |              |
|------------|------------------------|------------------|--------------------|--------------------------|---------------------------|---------------|---------------------------------|--------------|
| le factura | Código de autorización | Fecha de emisión | Fecha de recepción | Valor neto de la factura | Valor total de la factura | Valor a pagar | Estado                          |              |
|            |                        | -                | -                  | -                        | -                         |               | Pendiente<br>de<br>autorización | Generar      |
|            |                        |                  |                    |                          |                           | -             | Pendiente<br>de<br>autorización | Generar      |
|            |                        |                  |                    |                          |                           |               | Pendiente<br>de<br>autorización | Generar      |
|            |                        | -                |                    | -                        | -                         |               | Pendiente<br>de<br>autorización | Generar      |
| 4          |                        |                  |                    |                          |                           |               |                                 | ÷.           |
|            |                        |                  |                    |                          |                           |               |                                 | Agregar pago |

Para habilitar al contratista la funcionalidad de la publicación de la factura en la plataforma, debe dar clic en el link "Generar". Este paso lo debe realizar luego de haber verificado la factura y tener visto bueno de contabilidad.

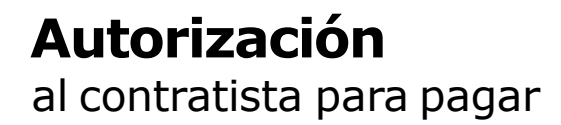

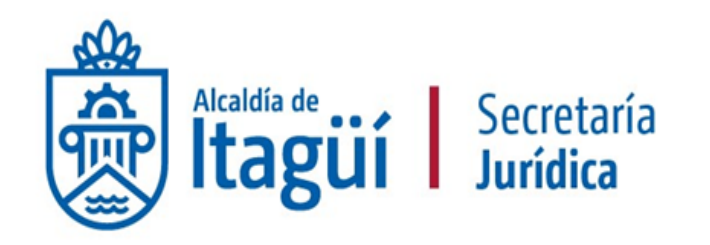

#### Plan de Pagos Número de factura Código de autorización Fecha de emisión Id de pago Fecha de recepción Valor total de la factura Valor a pagar Valor neto de la factura Estado Pendiente Pago 001 AC 8127.000001 Cancelar de registro Pago 002 Pendiente Generar de autorización Pendiente Pago 003 Generar de autorización Pago 004 Pendiente Generar de autorización Agregar pago

#### Se genera el Código de autorización y el Estado cambia a Pendiente de registro.

Tendrá que esperar que el contratista cargue la factura y la información asociada a ella para continuar con la confirmación del Plan de Entregas.

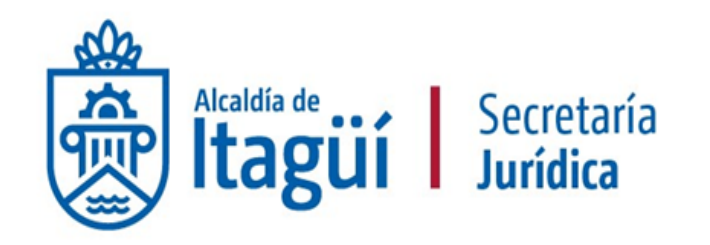

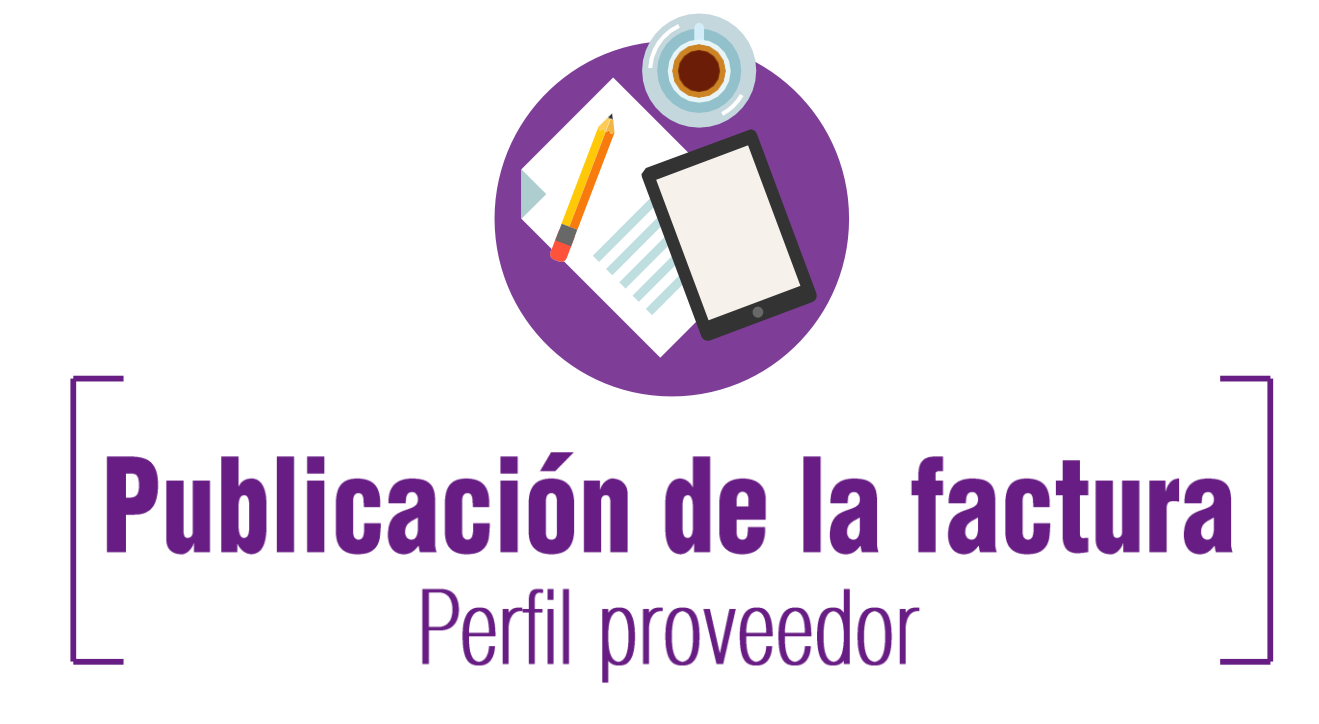

#### Publicación

de la factura.

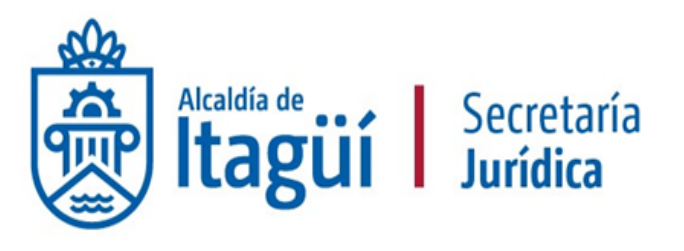

CIUDAD DE OPORTUNIDADES

| Colombia Compra Eficiente             |                          |                                 |                    |                        |                            |                            |                    | Aumentar el contraste | C.         | UTC -5 9:59:14<br>Lorena Estefanía 👻 |
|---------------------------------------|--------------------------|---------------------------------|--------------------|------------------------|----------------------------|----------------------------|--------------------|-----------------------|------------|--------------------------------------|
| 3úsqueda 🔻 Mis procesos               | <ul> <li>Menú</li> </ul> | i 🔻 🛛 Ira                       | -                  |                        |                            |                            |                    |                       | ÷          | Buscar                               |
| Escritorio → Menŭ → Administración de | contratos → Vé           | er contrato                     |                    |                        |                            |                            |                    |                       | ld a       | te página:: 23000726 Ayuda 🕐         |
| 1 Información general                 | Cancel                   | ar                              |                    |                        |                            |                            |                    | <                     | Evaluación | de la Entidad Estatal                |
| 2 Condiciones                         | VER                      | CONTRATO                        |                    |                        |                            |                            |                    |                       |            |                                      |
| 3 Bienes y servicios                  | Ejecució                 | n del Contrato                  |                    |                        |                            |                            |                    |                       |            |                                      |
| Occumentos del Proveedor              | Porce                    | ntaje <sup>0</sup> Recepción de | artículos          |                        |                            |                            |                    |                       |            |                                      |
| 5 Documentos del contrato             |                          | Referencia                      | Fecha prevista de  | entrega                | % ejecución prevista       | Fecha real de entrega      | % ejecución real   | Estado                |            |                                      |
| Información presupuestal              |                          | Entrega 1                       | 15/02/2018 12:00 F | PM (UTC -5 horas)      | 20,00                      | 08/02/2018 12:00 AM (UTC - | 5 horas) 20,00     | Confirmado            | Ver        |                                      |
| 7 Ejecución del Contrato              |                          | Entrega 2                       | 15/03/2018 12:00 / | AM (UTC -5 horas)      | 50,00                      | 64                         |                    | Pendiente             | Ver        |                                      |
| B Modificaciones del Contrato         |                          | Entrega 3                       | 15/05/2018 12:00 / | AM (UTC -5 horas)      | 80,00                      | -                          |                    | Pendiente             | Ver        |                                      |
| 9 Incumplimientos                     | 1                        | Entrega Final                   | 15/06/2018 12:00 / | AM (UTC -5 horas)      | 100,00                     | 12                         |                    | Pendiente             | Ver        |                                      |
|                                       | Plan de l                | Pagos                           |                    |                        |                            |                            |                    |                       |            |                                      |
|                                       |                          |                                 |                    |                        | ¿Se requieren emisiones de | códigos de autorización? 🕘 | Sí 🔍 No            |                       |            |                                      |
|                                       | ld de p                  | ago                             | Número de factura  | Código de autorización | Fecha d                    | le emisión                 | Fecha de recepción | Valor total de l      | a factura  | Estado                               |
|                                       | Pago 00                  | и                               | •                  | AC.8127.000001         | .*                         |                            |                    |                       | •          | Pendiente Registro<br>de<br>registro |
|                                       |                          |                                 |                    |                        |                            |                            |                    |                       |            |                                      |

El **proveedor** desde su perfil puede visualizar toda la información que el supervisor ha cargado en plataforma en relación con la ejecución contractual. El Plan de Pagos lo visualiza a medida que el supervisor va dando clic en el link Generar autorización. **Debe dar clic en el link "Registro" para cargar la información de la factura (recuerde que estos pasos los realiza el contratista).** 

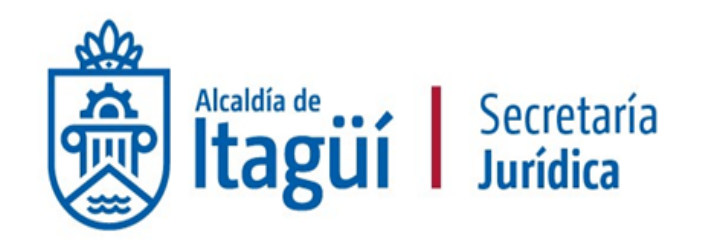

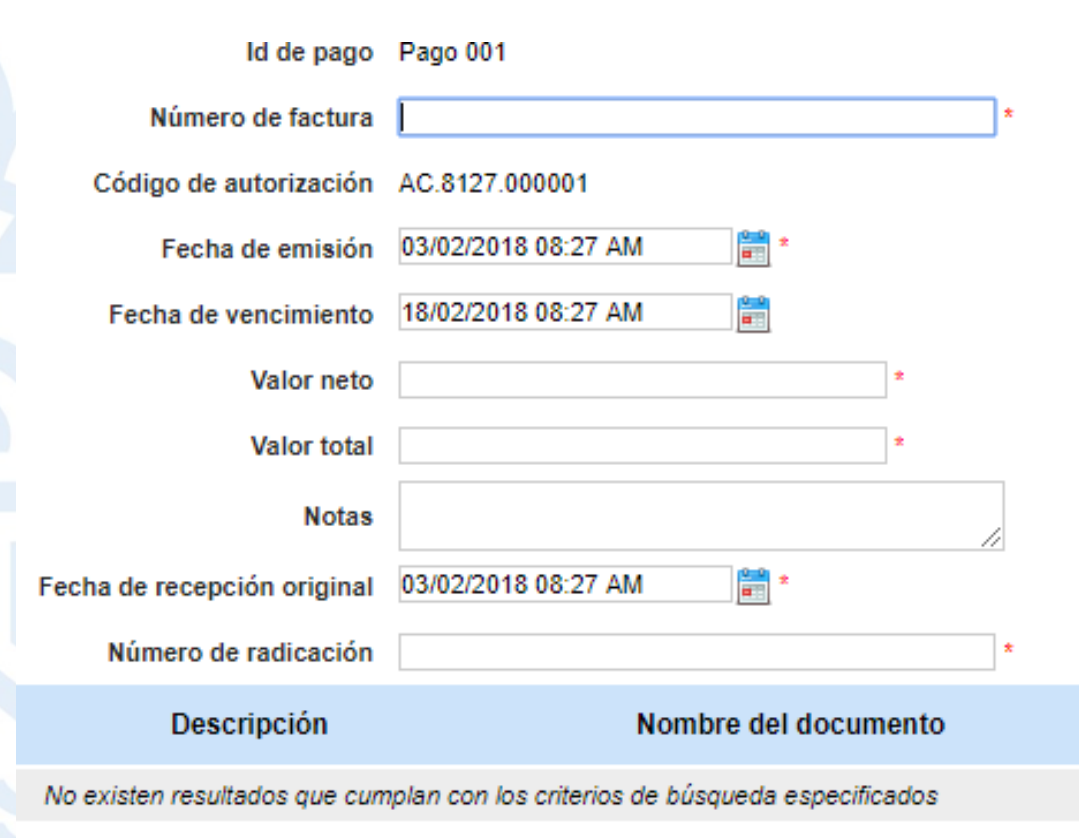

El proveedor debe diligenciar todos los campos requeridos por la plataforma. Tenga en cuenta que el número de factura, es el N° de factura o documento equivalente (cuenta de cobro), la fecha de recepción original es igual a la fecha de remisión de la factura a contabilidad y el número de radicación es arrogado por el SISGED (el supervisor deberá brindarle esta información al contratista para su diligenciamiento).

Finalmente deberá dar clic en "Anexar" para cargar la factura o cuenta de cobro en la plataforma.

Posteriormente de clic en confirmar y luego enviar.

## Publicación

de la factura

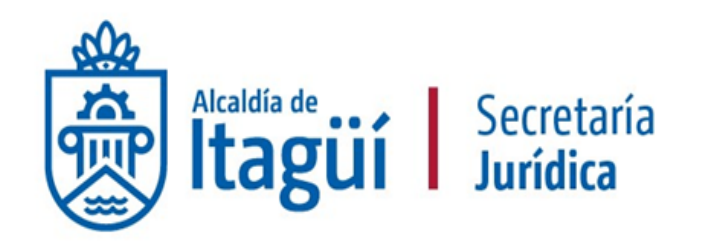

| Fecha de recepción original   | 03/02/2018 08:38 AM 📑 *                           |               |
|-------------------------------|---------------------------------------------------|---------------|
| Número de radicación          | \$783654 *                                        |               |
| Descripción                   | Nombre del documento                              |               |
| Factura 30568.                | pdf Factura 30568.pdf                             | Descargar     |
|                               |                                                   | Borrar Anexar |
| Estado                        | Pendiente de registro                             |               |
| Fecha de recepción original   | -                                                 |               |
| Fecha estimada de pago        | -                                                 |               |
| Valor a pagar                 | -                                                 |               |
| Compromiso presupuestal       |                                                   |               |
| Plan de recepción             |                                                   |               |
| Descripción                   | Nombre del documento                              |               |
| No existen resultados que cun | nplan con los criterios de búsqueda especificados |               |
| Documento del o               | contrato cargado                                  | (             |
|                               |                                                   | Confirmar     |
|                               |                                                   | <u>-</u> _n   |

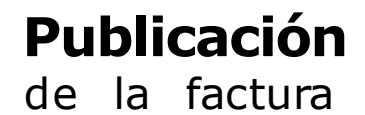

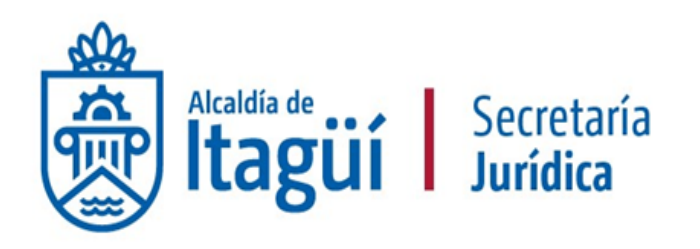

#### Plan de Pagos

|            |                   |                        | ¿Se requ                                                                                       | lieren emisiones de códigos | s de autorización? 💿 Sí 🔍 No | )                           |                                                 |
|------------|-------------------|------------------------|------------------------------------------------------------------------------------------------|-----------------------------|------------------------------|-----------------------------|-------------------------------------------------|
| ld de pago | Número de factura | Código de autorización | Fecha de emisión                                                                               | Fecha de recepción          | Valor total de la factura    | Estado                      | <pre>////////////////////////////////////</pre> |
| Pago 001   | 30568             | AC.8127.000001         | 2 días de tiempo<br>transcurrido (01/02/2018<br>08:38:00 AM(UTC-05:00)<br>Bogotá, Lima, Quito) |                             | 6.199.995 COP                | Pendiente<br>de<br>registro | Registro                                        |

#### Documentos de ejecución del contrato

|   |          | Descripción                         | Nombre del archivo                  |         | Cargado por      |              |    |
|---|----------|-------------------------------------|-------------------------------------|---------|------------------|--------------|----|
|   |          | ACTA_INICIO_CONTRATO 4600089657.pdf | ACTA_INICIO_CONTRATO 4600089657.pdf |         | Comprador        | Descarga     | ar |
|   |          |                                     |                                     |         | Borrar           | Cargar nuev  | /0 |
| 0 | Cancelar |                                     |                                     | < Evalu | uación de la Ent | idad Estatal | >  |

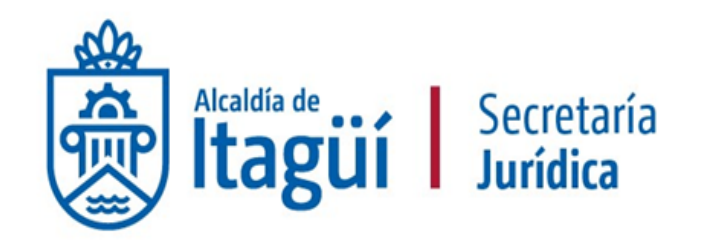

## **Confirmación del plan** de pagos Paso 2

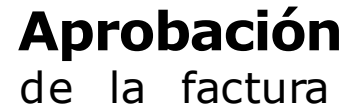

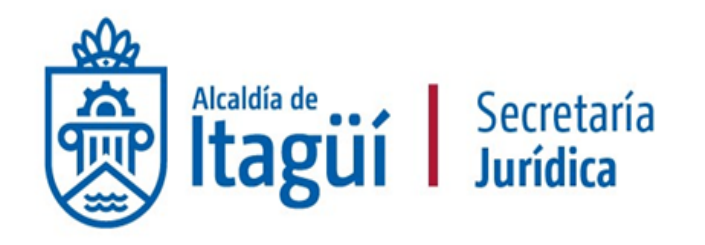

Para aprobar o rechazar la información y la factura cargada por el proveedor, deberá dar clic en el link **"Detalle".** 

| Plan de Pagos |                   |                        |                                       |                    |                          |                           |               |                                 |                   |          |
|---------------|-------------------|------------------------|---------------------------------------|--------------------|--------------------------|---------------------------|---------------|---------------------------------|-------------------|----------|
| ld de pago    | Número de factura | Código de autorización | Fecha de emisión                      | Fecha de recepción | Valor neto de la factura | Valor total de la factura | Valor a pagar | Estado                          |                   |          |
| Pago 001      | 30568             | AC.8127.000001         | 01/02/2018 08:38<br>AM (UTC -5 horas) |                    | 5.210.080 COP            | 6.199.995 COP             | 6.199.995 COP | Enviado por<br>proveedor        | Detalle Aprobar f | Rechazar |
| Pago 002      |                   | •                      |                                       | •                  |                          |                           |               | Pendiente<br>de<br>autorización | Generar           |          |
| Pago 003      |                   |                        |                                       |                    |                          |                           |               | Pendiente<br>de<br>autorización | Generar           |          |
| Pago 004      |                   |                        |                                       |                    |                          |                           |               | Pendiente<br>de<br>autorización | Generar           |          |
| 4             |                   |                        |                                       |                    |                          |                           |               |                                 |                   | •        |
|               |                   |                        |                                       |                    |                          |                           |               |                                 | Agre              | gar pago |

## Aprobación

de la factura

Fecha de recepción original

Fecha estimada de pago

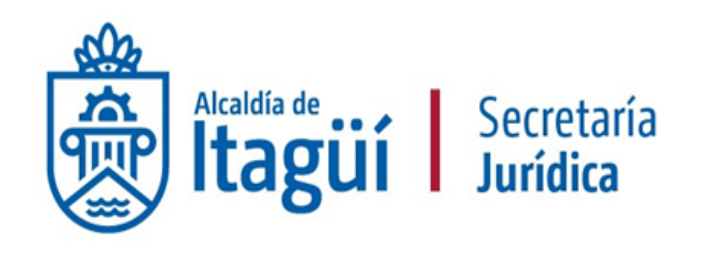

| Id de pago                               | Pago 001                                                                                                    | Valor t  |
|------------------------------------------|----------------------------------------------------------------------------------------------------|----------|
| Número de factura                        | 30568                                                                                                    | de ra    |
| Código de autorización                   | AC.8127.000001                                                                                                    |          |
| Fecha de emisión<br>Fecha de vencimiento | 2 días de tiempo transcurrido (01/02/2018 08:38:00 AM(UTC-<br>05:00) Bogotá, Lima, Quito)<br>24 días para terminar (28/02/2018 08:38:00 AM(UTC-05:00)<br>Bogotá, Lima, Quito) | factura  |
| Valor neto                               | 5.210.080 COP                                                                                                    | Diligo   |
| Valor total                              | 6.199.995 COP                                                                                                    | origina  |
| Notas                                    | <u>81</u>                                                                                                    | ol pro   |
| Fecha de recepción original              | 27 minutos de tiempo transcurrido (03/02/2018 08:38:00<br>AM(UTC-05:00) Bogotá, Lima, Quito)                                                                                  | acuero   |
| Número de radicación                     | 5783654                                                                                                    |          |
| Descripción                              | Nombre del documento                                                                                                    | <u> </u> |
| Factura 30568.pdf                        | Factura 30568.pdf                                                                                                    | De       |
| Estado                                   | Enviado por proveedor                                                                                                    |          |

-

8

Verifique los datos de Número de factura, Fecha de emisión, Fecha de vencimiento, Valor neto, Valor total, Fecha de recepción original, número de radicación y **descargue el documento adjunto para confirmar que corresponde a la factura que usted revisó y aprobó.** 

Diligencie los campos Fecha de recepción original, con los mismos datos que diligenció el proveedor y Fecha estimada de pago de acuerdo con lo que usted estime.

cargar

#### Aprobación de la factura

Número de radicación 5783654

| Descripción                 | Nombre                | e del documento          |     |           |
|-----------------------------|-----------------------|--------------------------|-----|-----------|
| Factura 30568.pdf           | Factura 3             | 30568.pdf                |     | Descargar |
|                             |                       |                          |     |           |
| Estado                      | Enviado por proveedor |                          |     |           |
| Fecha de recepción original | 03/02/2018 00:00      | *                        |     |           |
| Fecha estimada de pago      | 09/02/2018 00:00      |                          |     |           |
| Valor a pagar               | 6.199.995 COP         |                          |     |           |
| Compromiso presupuestal     | Seleccione            | T                        |     |           |
| Plan de recepción           | Entrega 1             | •                        |     |           |
|                             | 🖲 Aprobar 🔘 Rechazar  |                          |     |           |
| Descripción                 |                       | Nombre del docume        | nto |           |
| Recibo a satisfac           | ción.pdf              | Recibo a satisfacción.po | If  | Descargar |

#### Documento del contrato cargado

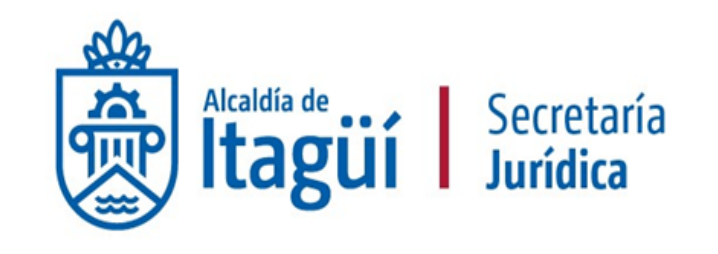

Seleccione el Plan de recepción relacionado con la factura que se está aprobando.

De acuerdo con la pertinencia de la información registrada por el proveedor deberá dar clic en Aprobar o Rechazar.

De clic en "Aprobar," o si da clic en "Rechazar" de clic en "confirmar", para que el proveedor pueda realizar la corrección de la información. **Una vez apruebe la factura dar clic en "Confirmar".** 

Borrar

Cancelar

Confirmar

CIUDAD DE

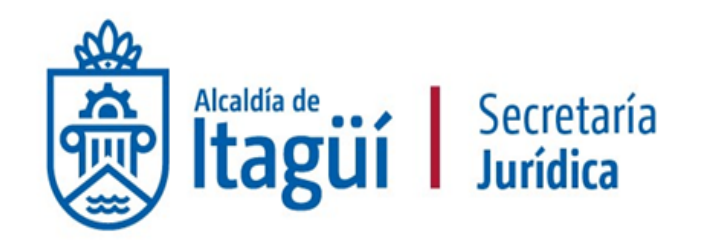

# **Confirmación del plan** de pagos Paso 3

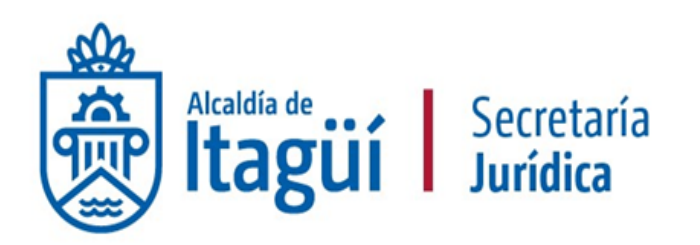

**El último paso para la confirmación del Plan de pagos es dar clic en el link Marcar como pagados,** esto una vez tenga conocimiento de que ya fue pagada la factura. Para obtener esta información puede entrar a la aplicación DINÁMICA – COMPROBANTE DE EGRESO.

| Plan de Pagos |                   |                        |                                       |                                       |                          |                           |               |                                 |                                   |
|---------------|-------------------|------------------------|---------------------------------------|---------------------------------------|--------------------------|---------------------------|---------------|---------------------------------|-----------------------------------|
| ld de pago    | Número de factura | Código de autorización | Fecha de emisión                      | Fecha de recepción                    | Valor neto de la factura | Valor total de la factura | Valor a pagar | Estado                          |                                   |
| Pago 001      | 30568             | AC.8127.000001         | 01/02/2018 08:38<br>AM (UTC -5 horas) | 03/02/2018 12:00 AM<br>(UTC -5 horas) | 5.210.080 COP            | 6.199.995 COP             | 6.199.995 COP | Aprobado                        | Detalle Marcar<br>como<br>pagados |
| Pago 002      |                   |                        |                                       |                                       |                          |                           |               | Pendiente<br>de<br>autorización | Generar                           |
| Pago 003      |                   |                        |                                       |                                       |                          |                           |               | Pendiente<br>de<br>autorización | Generar                           |
| Pago 004      |                   |                        |                                       |                                       |                          |                           |               | Pendiente<br>de<br>autorización | Generar                           |
|               |                   |                        |                                       |                                       |                          |                           |               |                                 | Agregar pago                      |

#### **Marcar** como pagada la factura

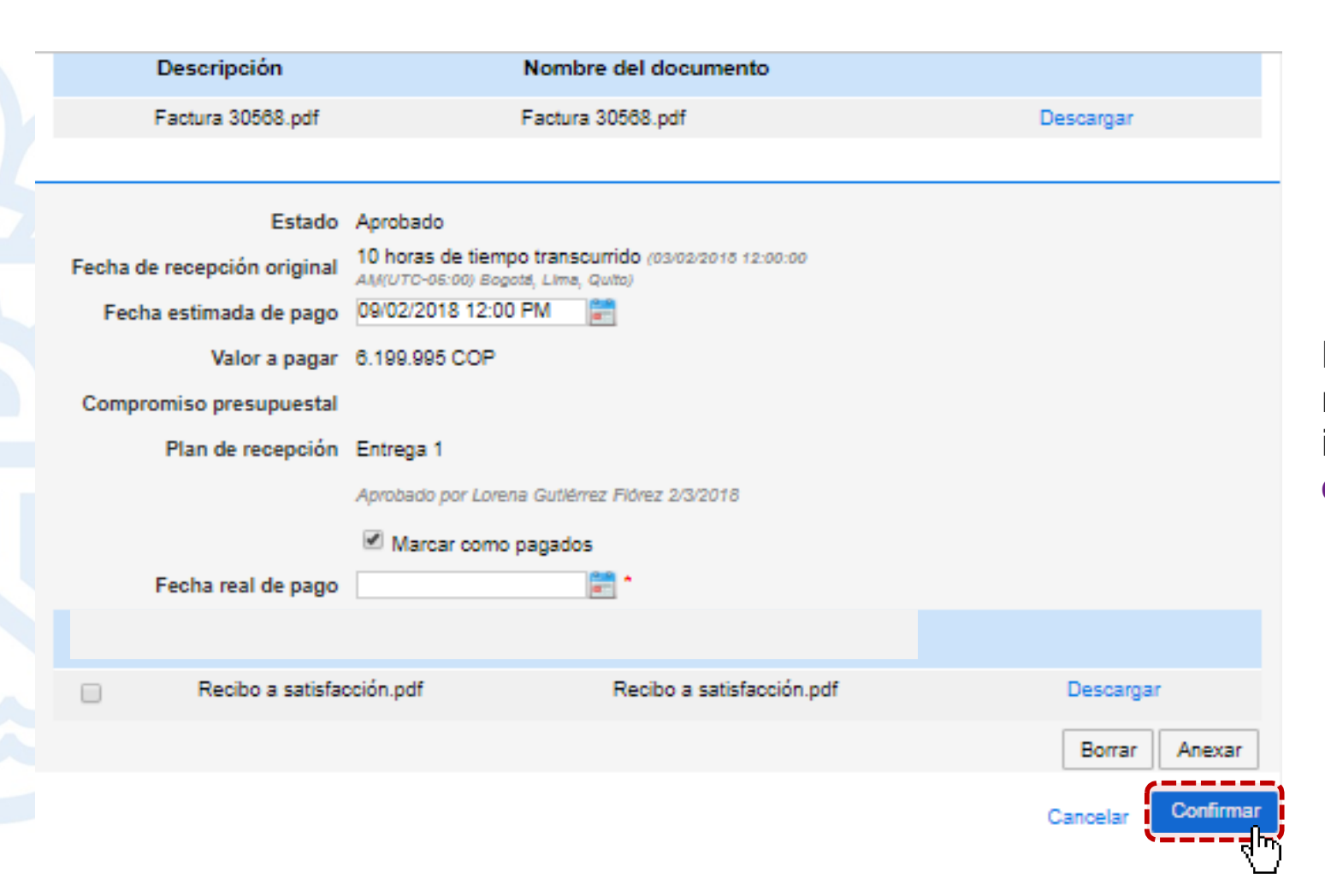

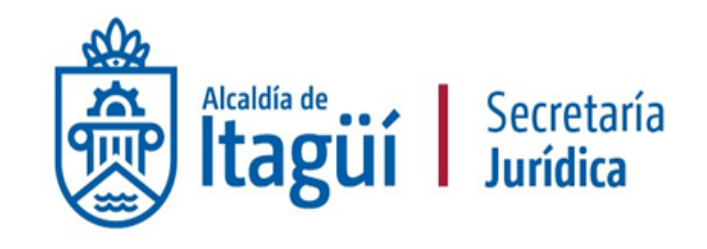

Diligencie el campo Fecha real de pago, con la información. **Para finalizar de clic en "Confirmar".** 

#### **Marcar** como pagada la factura

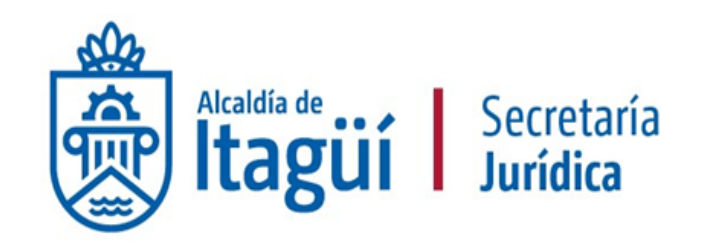

#### Plan de Pagos

| ld de pago | Número de factura | Código de autorización | Fecha de emisión                      | Fecha de recepción                    | Valor neto de la factura | Valor total de la factura | Valor a pagar | Estado                          |         |
|------------|-------------------|------------------------|---------------------------------------|---------------------------------------|--------------------------|---------------------------|---------------|---------------------------------|---------|
| Pago 001   | 30568             | AC.8127.000001         | 01/02/2018 08:38 AM<br>(UTC -5 horas) | 03/02/2018 12:00 AM<br>(UTC -5 horas) | 5.210.080 COP            | 6.199.995 COP             | 6.199.995 COP | Pagado                          | Detalle |
| Pago 002   |                   |                        |                                       | -                                     |                          |                           |               | Pendiente<br>de<br>autorización | Generar |
| Pago 003   |                   |                        |                                       |                                       |                          |                           |               | Pendiente<br>de<br>autorización | Generar |
| Pago 004   |                   |                        |                                       |                                       | -                        |                           |               | Pendiente<br>de<br>autorización | Generar |

#### Balance de pagos y Balance de entregas

|                                    |                   | % del valor del contrato | % del valor amortizado |
|------------------------------------|-------------------|--------------------------|------------------------|
| Valor total contrato:              | 30.999.976,00 COP | -                        | -                      |
| Valor anticipo:                    | 0.00 COP          | 0%                       | -                      |
| Valor de las entregas              | 6.199.995,20 COP  | 20%                      | -                      |
| Valor facturado:                   | 6.199.995,00 COP  | 20%                      | -                      |
| Valor facturado pendiente de pago: | 0,00 COP          | 0%                       | -                      |
| Valor pagado:                      | 6.199.995,00 COP  | 20%                      | -                      |
| Valor amortizado del anticipo:     | 0,00 COP          | 0%                       | 0%                     |
| Valor pendiente de amortizar:      | 0.00 COP          | 0%                       | 0%                     |
| Valor pendiente de ejecución:      | 24.799.981,00 COP | 80%                      | -                      |
| Valor pendiente de entrega:        | 24.799.980,80 COP | 80%                      | -                      |

# GRACIAS

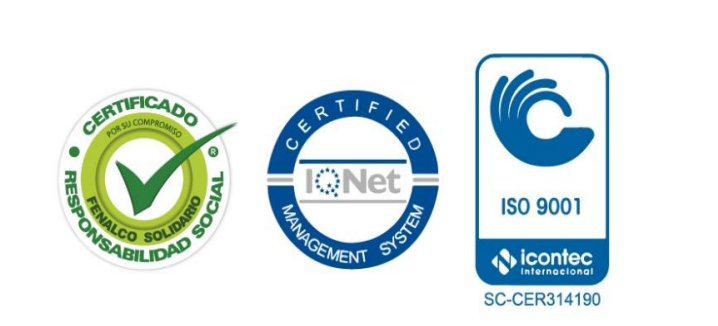

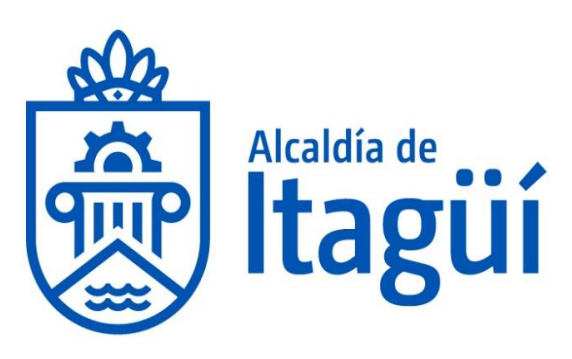